#### Atualização do Java a partir daVersão 8.20 – A applet não está carregada.

Após a atualização do Java a prtir da Versão 8.20 e de atualizações realizadas no navegador Google Chrome, que envolveram a alteração na forma de permitir a execução do plug-in do Java, é possível que esta funcionalidade não esteja sendo carregado no portal da NFS-e, e, consequentemente, gerando o erro: "A applet não está carregada.".

Para restabelecer o funcionamento normal, é necessário que seja concedida a permissão de plug-ins para os sistemas do portal bhissdigital (http://bhissdigital.pbh.gov.br). Para tal, siga as instruções a seguir no navegador Google Chrome:

#### Passo 1 – Permissão de Execução ao Plug-in Java.

Localize, no canto superior direito, conforme a imagem em anexo, a restrição ao plug-in e clique na opção.

| //bhissdigital.pbh.gov.br/nfse/pages/security/g   | eracaoNFS-e.jsf                                                         |                                 |
|---------------------------------------------------|-------------------------------------------------------------------------|---------------------------------|
| NFS·e                                             | NOTA FISCAL DE SERVIÇOS ELETRÔNICA                                      | BHISS                           |
| • Geração • Consulta                              | • Cancelamento • Envio de Lote • Atualizações Segund                    | la feira, 20 de Outubro de 2014 |
| Usuario: 9999998000147                            |                                                                         | Sair Sair                       |
| EMPRESA: INSCRICA                                 | D DE TESTE 002 - NFSE                                                   |                                 |
| Geração da NFS-e                                  |                                                                         |                                 |
| Competência: 20/10/2014                           |                                                                         |                                 |
| Abar de presentimento ob                          | elezhôvia                                                               |                                 |
| Nos de presidentinario de                         | Ignori o                                                                |                                 |
| Tomador<br>do(s) Serviço(s)                       | dentificação Valores Intermediário<br>do(s) Serviço(s) do(s) Serviço(s) | Construção Chil                 |
| * CAMPOS DE PREENCHIMENTO                         | OBRIGATÓRIO                                                             |                                 |
| Tipo de documento do Tom<br>● CPF○ CNPJ○ Não Info | ador:<br>rmado                                                          |                                 |
| CPF do tomador:                                   | Inscrição Municipal: 2 Cique aquí para tentar locatzar o documento      | em nossa base                   |
| Razão Social / Nome do To                         | mador:                                                                  |                                 |
|                                                   |                                                                         | *                               |
| Cep:                                              |                                                                         |                                 |
| Logradouro:                                       |                                                                         | Número:                         |
| Complemento:                                      | Bairro: Município:                                                      |                                 |
|                                                   | BELO HORIZONTE                                                          | MG Pesquisar                    |
| Telefone:                                         | E-mail:                                                                 |                                 |
|                                                   |                                                                         |                                 |
|                                                   |                                                                         |                                 |

### Passo 2 – Sempre Permitir Plug-ins

Inicialmente, a opção Continuar bloquando plug-ins estará selecionada. Você deve marcar a outra opção: Sempre permitir plug-ins em "http://bhissdigital.pbh.gov.br".

| Refeitura de Belo Horizonte 🛛 🔪 📃 |                                     |                                          |                                       |                                        | 0                       |
|-----------------------------------|-------------------------------------|------------------------------------------|---------------------------------------|----------------------------------------|-------------------------|
| → C  https://bhissdigital         | .pbh.gov.br/nfse/pages/security/ger | acaoNFS-e.jsf                            |                                       |                                        | E 🗙 ۲                   |
|                                   | NFS                                 | NOTA FISCAL DE SERVIÇOS ELETRO           |                                       | Os plug-ins foram bloqueados nesta pág | jina. <u>Saiba mais</u> |
|                                   | • Geração • Consulta •              | Cancelamento • Envio de Lote • Atualizac | oes Sepunda-feira. 20 de Outubro de J | 014 Continuar bloqueando plug-ins      | digital.pbh.gov.br      |
|                                   | 1 Lisuardo: 99999999000147          |                                          |                                       | Sair Executar todos os plug-ins        |                         |
|                                   | EMPRESA: INSCRICAG                  | DE TESTE 002 - NESE                      |                                       |                                        |                         |
|                                   |                                     |                                          |                                       | Gerenciar o bloqueio de plug-in        | Concluído               |
|                                   | Geração da NFS-e                    |                                          |                                       |                                        |                         |
|                                   | Competência: 20/10/2014             |                                          |                                       |                                        |                         |
|                                   |                                     |                                          |                                       |                                        |                         |
|                                   | Abas de preenchimento obrig         | atório                                   |                                       |                                        |                         |
|                                   | Tomador<br>do[s] Servico[s]         | Identificação Valores                    | Intermediário Construção Civil        |                                        |                         |
|                                   | Y outpose of posterious inter-      |                                          | 20(2) 2010(20(2)                      | <b>-</b>                               |                         |
|                                   | W CAMPOS DE PREENCHIMENTO (         | BRIGHTORIO                               |                                       |                                        |                         |
|                                   | Tipo de documento do Toma           | dor:                                     |                                       |                                        |                         |
|                                   | CPP CNP3 Nab Inform                 | 800                                      |                                       |                                        |                         |
|                                   | CPF do tomador:                     | Inscrição Municipal:                     | localizar o documento em nossa base   |                                        |                         |
|                                   |                                     |                                          |                                       |                                        |                         |
|                                   | Razão Social / Nome do Tom          | ador:                                    | ¥                                     |                                        |                         |
|                                   |                                     |                                          | *                                     |                                        |                         |
|                                   | Cep:                                |                                          |                                       |                                        |                         |
|                                   | *                                   |                                          |                                       |                                        |                         |
|                                   | Logradouro:                         |                                          | Número:                               |                                        |                         |
|                                   |                                     |                                          | *                                     |                                        |                         |
|                                   | Complemento: Ba                     | irro: Município:                         | _                                     |                                        |                         |
|                                   | ¥                                   | BELO HORI                                | ZONTE MG 😕 Pesquis:                   | ar                                     |                         |
|                                   | Telefone: E-                        | nail:                                    |                                       |                                        |                         |
|                                   |                                     |                                          |                                       |                                        |                         |
|                                   |                                     |                                          |                                       |                                        |                         |
|                                   | 🔁 Retornar 🔽 Ger                    | ar NFS-e 📁 Limpar Digitacão              |                                       |                                        |                         |
| ar 💼 Prefeitura de Belo Ho        |                                     |                                          |                                       |                                        | N Ø (                   |

# Passo 3 – Deseja Continuar?

Após o passo 2, será exibido uma advertência de segurança. Você deve clicar em Continuar.

| - Inchert/Drinsedig |                                | alan wi bi cigar                                                                                       |                               |  |
|---------------------|--------------------------------|----------------------------------------------------------------------------------------------------|-------------------------------|--|
|                     | NL2.6                          | NOTA FISCAL DE SERVIÇOS ELETRÔNICA                                                                     |                               |  |
|                     | • Geração • Consulta • Co      | ancelamento • Envio de Lote • Atualizações Segunda                                                     | -feira, 20 de Outubro de 2014 |  |
|                     | Usuario: 9999998000147         |                                                                                                    | 🗱 Sair                        |  |
|                     | EMPRESA: INSCRICAO DE          | ETESTE 002 - NFSE                                                                                      |                               |  |
|                     | Geração da NFS-e               |                                                                                                    |                               |  |
|                     | Competência: 20/10/2014        |                                                                                                    |                               |  |
|                     | Abas de pre Advertência de     | Segurança                                                                                              | ×                             |  |
|                     | Toma<br>do(s) Ser A conexão co | ntinuar?<br>m este site não é confiável.                                                               | o Civil                       |  |
|                     |                                | Site: https://bhissdigital.pbh.gov.br:443                                                              |                               |  |
|                     | CPF CNP     Observação:        | <ul> <li>n certificado não é váldo e não node ser usado nara verificar a identidade deste s</li> </ul> | Pe.                           |  |
|                     | CPF do tomado                  | Mais Informações                                                                                       |                               |  |
|                     |                                | Continuar                                                                                              | Cancelar                      |  |
|                     | Razão Social / Nome do Tomac   | lor:                                                                                                   |                               |  |
|                     |                                |                                                                                                    | *                             |  |
|                     | Cep:                           |                                                                                                    |                               |  |
|                     |                                |                                                                                                    |                               |  |
|                     | Logradouro:                    |                                                                                                    | * *                           |  |
|                     | Complemento: Bain              | ro: Município:                                                                                         |                               |  |
|                     | ×                              | BELO HORIZONTE                                                                                         | MG Pesquisar                  |  |
|                     | Telefone: E-ma                 | ili                                                                                                    |                               |  |
|                     |                                |                                                                                                    |                               |  |
|                     |                                | -                                                                                                    |                               |  |

Passo 4 – Deseja executar esta aplicação?

Após o passo 3, será exibido uma janela para solicitar a permissão da aplicação. Você deve marcar a opção Não mostrar novamente para aplicações do editor e local acima, e, posteriormente, clicar em Executar.

| V 🛃 Prefettura de Belo Horizonte 🛛 🔪                                                                                                    |                 |
|----------------------------------------------------------------------------------------------------|-----------------|
| ← → C 🖀 https://bhissdigital.pbh.gov.br/nfse/pages/security/geracaoNFS-e.jsf                                                                                                    | ☆ <b>=</b>      |
| NFS · C NOTA FISCAL DE SERVIÇOS ELETRÔNICA                                                                                                    |                 |
| Geração · Consulta · Cancelamento · Envio de Lote · Atualizações Segunda-feira, 20 de Outubro de 2014                                                                                                    |                 |
| Usuario: 9999998000147                                                                                                    |                 |
| EMPRESA: INSCRICAO DE TESTE 002 - NESE                                                                                                    |                 |
| Geração da NFS-e                                                                                                    |                 |
| Competència: 20/10/2014                                                                                                    |                 |
| Abar de preerchine Deseja executar esta aplicação?                                                                                                    |                 |
| Tomador<br>do(c) Sendpo(c) // Nome: EVO-SDK - e-Sec Segurança Digital nstrução Civil                                                                                                    |                 |
| CAMPOS DE PREENCH     Editor: e-Sec     Local: https://bissdgtal.pbh.gov.br                                                                                                    |                 |
| Tipo de documento d<br>€ cpc [] npo [] npi [] npi [] npi [] na de documento de computador em resso interstrito, o que pode colocar suas informações pessoais<br>⊕ cpc [] npi [] npi [] npi [] na de documentador em resso. Executava somenta se conflar no editor e no local adma. |                 |
| CPF do tomador:                                                                                                    |                 |
| Mais Informações Executar Cancelar                                                                                                    |                 |
| Razão Social / Nome                                                                                                    |                 |
| Cep:                                                                                                    |                 |
| *                                                                                                    |                 |
| Logradouro: Número:                                                                                                    |                 |
| Complemento: Buirro: Municipio:                                                                                                    |                 |
| BELO HORIZONTE MG 😕 Pesquisar                                                                                                    |                 |
| Telefone: E-mail:                                                                                                    |                 |
|                                                                                                    |                 |
| 🖸 Retornar 🗹 Gerar NFS-e 🖸 Limpar Digitação                                                                                                    |                 |
| 🟦 Iniciar 🜔 Prefeitura de Belo Ho                                                                                                    | û 📀 📑 🔍 😒 10:44 |

## Passo 5 – Advertência de segurança

Após o passo 4, poderá ser exibida nova advertência de segurança. Nesse caso, clique em Sim.

| Reference de Belo Horizonte ×                                                                                                    |                      |
|----------------------------------------------------------------------------------------------------|----------------------|
| ← → C 🗋 https://bhisedigital.pbh.gov.br/nfse/pages/security/geraceoNFS-e.jsf                                                                                                    | ☆ =                  |
|                                                                                                    |                      |
| Geração - Consulta - Cancelamento - Envio de Lote - Atualizações Segunda feira, 20 de Outubro de 2014                                                                                                    |                      |
| 😵 Usuario: 99999980001477                                                                                                    |                      |
| EMPRESA: INSCRICAO DE TESTE 002 - NFSE                                                                                                    |                      |
| Geração da NFS-e Continuado Digital                                                                                                    |                      |
| Competência: 20/10/2014                                                                                                    |                      |
| Abas de preenchimento obrigatório                                                                                                    |                      |
| Tomador<br>do(s) Seniço(s)         Identificação         Valores         Intermediário<br>do(s) Seniço(s)         Construção Civil                                                                                                    |                      |
| * CAMPOS DE PREDICHIMENTO OBRIGATÓRIO                                                                                                    |                      |
| Autorectericad de segurarization         Image: Segurarization         Image: Segurarization </td <td></td> |                      |
| Politic doctor e spongar por este anti                                                                                                    |                      |
| Razilo Social / Nome do Tomador:                                                                                                    |                      |
|                                                                                                    |                      |
| Cep: ★                                                                                                    |                      |
| Logradouro: Número:                                                                                                    |                      |
|                                                                                                    |                      |
| Complemento: Bairro: Municipio:<br>BELO HORIZONTE N/G Pesquisar                                                                                                    |                      |
| Telefone: E-mailt                                                                                                    |                      |
|                                                                                                    |                      |
|                                                                                                    |                      |
| 😢 KEOTNAT 🔽 berar nr 5-e 🛃 Limpar Wigitação                                                                                                    | -<br>10:46 (چ) 10:46 |